# RealView<sup>®</sup> Development Suite v3.0 Installation Guide for Windows, Sun Solaris, and Red Hat Linux

Copyright © 2003-2006 ARM Limited. All rights reserved.

#### **Release Information**

The following changes have been made to this book

Change History

| Date           | Issue | Change                |
|----------------|-------|-----------------------|
| September 2003 | A     | RVDS Release v2.0     |
| January 2004   | В     | RVDS Release v2.1     |
| December 2004  | с     | RVDS Release v2.2     |
| May 2005       | D     | RVDS Release v2.2 SP1 |
| March 2006     | E     | RVDS Release v3.0     |

#### **Proprietary Notice**

Words and logos marked with \* or \* are registered trademarks or trademarks owned by ARM Limited. Other brands and names mentioned herein may be the trademarks of their respective owners.

Neither the whole nor any part of the information contained in, or the product described in, this document may be adapted or reproduced in any material form except with the prior written permission of the copyright holder.

The product described in this document is subject to continuous developments and improvements. All particulars of the product and its use contained in this document are given by ARM in good faith. However, all varianties implied or expressed, including but not limited to implied warranties of merchanability, or fitness for purpose, are excluded.

This document is intended only to assist the reader in the use of the product. ARM Limited shall not be liable for any loss or damage arising from the use of any information in this document, or any error or omission in such information, or any incorrect use of the product.

#### **Confidentiality Status**

This document is Non-Confidential. The right to use, copy and disclose this document may be subject to license restrictions in accordance with the terms of the agreement entered into by ARM and the party that ARM delivered this document to.

#### Product Status

The information in this document is final, that is for a developed product.

### Web Address

http://www.arm.com

### Contents

| Supported platforms                                                   | 2 |
|-----------------------------------------------------------------------|---|
| Installing RealView Development Suite on Windows                      | 3 |
| Installing RealView Development Suite on Sun Solaris or Red Hat Linux | 4 |
| Requesting a license for RealView Debugger extensions                 | 6 |

# 1 Supported platforms

RealView Development Suite v3.0 is supported on:

- Microsoft Windows
- Sun Solaris
- Red Hat Enterprise Linux.

Only 32-bit hardware is supported.

### - Note

RealView Development Suite v3.0 uses FLEX/*m* license management software. To use floating licenses, TCP/IP software must be installed, configured, and running on every relevant computer. See the *ARM FLEX/m License Management Guide* v4.0 for more information.

## 1.1 Microsoft Windows

RealView Development Suite v3.0 is supported on Pentium IBM compatible machines running:

- Windows XP Professional, Service Pack 2 or later
- Windows 2000, Service Pack 1 or later.

# 1.2 Sun Solaris

RealView Development Suite v3.0 is supported on Sun SPARC compatible machines running:

- Sun Solaris 9
- Sun Solaris 10.

# 1.3 Red Hat Enterprise Linux

RealView Development Suite v3.0 is supported on Pentium IBM compatible machines running:

 Red Hat Enterprise Linux WS version 3 and 4 for Intel x86 using Gnome Window Manager and bash Shell.

# 2 Installing RealView Development Suite on Windows

To install RealView Development Suite v3.0:

- 1. Read the release notes for important information about this release.
- 2. Insert the CD into the CD-ROM drive.

The ARM® RealView Software Wizard starts automatically. If it does not start, run the program setup.exe in the top-level directory of the CD-ROM.

3. Follow the instructions to install RealView Development Suite.

The Customize panel of the ARM<sup>®</sup> RealView Software Wizard lists all installation options. By default, the **Typical** installation options are selected, which excludes the following options:

- AXD and armsd for Windows
- Direct USB connection to AB926EJ-S, PB926EJ-S and EB boards.

----- Note

This option is not required if you want to connect to these boards using RealView ICE, which you must purchase separately.

Select Full if you also want to install both these options.

To select a different set of installation options, then select or unselect the options as required. The installation type changes to Custom.

- Note

You can set up or modify the environment variables after the installation is complete by using the armenv tool (see the *RealView Development Suite Getting Started Guide* for more details).

4. When the software installation is complete, the ARM License Wizard is launched. If you already have a network FLEX/*im* license server set up and running, or if you want to defer installing a license to a later time, click Cancel. Otherwise, follow the prompts to install your license file or go to the ARM licensing web site to obtain a license.

- Note

The support for CEVA-Oak, CEVA-TeakLite, CEVA-Teak, ZSP400, and ZSP500 DSPs is installed with the **RealView Debugger, Executables** option.

You must obtain the appropriate DSP support license for your DSPs (see *Requesting a license for RealView Debugger extensions* on page 6). DSP support is available only when connecting with RealView ICE, which you must purchase separately.

## 2.1 Modifying or uninstalling RealView Development Suite

To modify or uninstall RealView Development Suite:

- 1. Make sure that no RealView Development Suite component is running before you start.
- Select Start → Programs → ARM → RealView Development Suite v3.0 → Modify or Uninstall Product to launch the ARM RealView Software Wizard.

— Note

If you have installed RealView ICE in addition to RealView Development Suite, and you want to uninstall RealView ICE, then select Start  $\rightarrow$  Programs  $\rightarrow$  ARM  $\rightarrow$  Uninstallation Wizard to launch the ARM RealView Software Wizard. Ignore step 4 in this case.

- 3. Follow the instructions.
- 4. On the Product Setup panel, select:
  - · Modify to change the installed components
  - Uninstall to completely remove RealView Development Suite from your workstation.
- 5. If you are prompted to reboot, you must reboot your workstation to complete the uninstall.

# 3 Installing RealView Development Suite on Sun Solaris or Red Hat Linux

To install RealView Development Suite v3.0:

1. Read the release notes for important information about this release.

----- Note

Do not install as root, or other privileged user. If you do, then configuration files that might have to be modified by other RealView components (such as RealView ICE) cannot be changed, and can cause configuration failures.

- 2. Insert the CD into the CD-ROM drive.
- 3. If the CD does not automount, log in as root and mount it by typing:
  - On Sun Solaris:

```
mount -F hsfs -r device mount-dir
```

where device is the path of your CD-ROM device, for example /dev/dek/c0t2d0s2, and mount-dir is the path to an existing directory where the CD-ROM is to be mounted, for example, /mnt

On Red Hat Linux:

mount device mount-dir

where device is the path of your CD-ROM device, for example /dev/cdrom, and mount-dir is the path to an existing directory where the CD-ROM is to be mounted, for example, /mnt/cdrom

4. Move to the top-level CD-ROM directory. For example:

cd /mnt/cdrom

- 5. Start the ARM RealView Software Wizard for your platform:
  - setupsolaris.bin
  - setuplinux.bin
- 6. Follow the instructions to install RealView Development Suite.

The **Customize** panel of the ARM RealView Software Wizard lists all installation options. By default, the **Typical** installation options are selected, which excludes the option <code>armsd for platform</code>, where <code>platform</code> is <code>Linux or Solaris</code>

Select Full if you also want to install armsd.

To select a different set of installation options, then select or unselect the options as required. The installation type changes to Custom.

Note -

You can set up or modify the environment variables after the installation is complete by using the armenv tool (see the *RealView Development Suite Getting Started Guide* for more details).

- The installer generates a script file that sets up the environment variables for RealView Development Suite v3.0, for both sh and csh shells:
  - install\_directory/RVDS30env.sh
  - install\_directory/RVDS30env.csh

Use the source command with the appropriate shell script to add the new environment to the current shell. You can also generate these shell script files using the armenv tool. See the *RealView Development Suite Getting Started Guide* for more details.

### Note

The support for CEVA-Oak, CEVA-TeakLite, CEVA-Teak, ZSP400, and ZSP500 DSPs is installed with the **RealView Debugger, Executables** option.

You must obtain the appropriate DSP support license for your DSPs (see *Requesting a license for RealView Debugger extensions* on page 6). DSP support is available only when connecting with RealView ICE, which you must purchase separately.

## 3.1 After installation on Sun Solaris

After installing RealView Development Suite on Sun Solaris, you must modify the X-Windows configuration file (.Xdefaults) located in your \$HOME directory. The file must contain the following line:

```
Dtwm*secondariesOnTop: True
```

The case is important so enter the line exactly as shown. If the .Xdefaults file does not exist then you must create it.

## 3.2 Modifying or uninstalling RealView Development Suite

To modify or uninstall RealView Development Suite:

- 1. Make sure that no RealView Development Suite component is running before you start.
- 2. Start the ARM RealView Software Wizard for your platform:
  - setupsolaris.bin
  - setuplinux.bin

### ---- Note

If you have installed RealView ICE in addition to RealView Development Suite, and you want to uninstall RealView ICE, then launch the ARM RealView Software Wizard in uninstall mode for your platform:

- setupsolaris.bin -uninstall
- setuplinux.bin -uninstall

Ignore step 4 in this case.

- 3. Follow the instructions.
- 4. On the Product Setup panel, select:
  - Modify to change the installed components
  - Uninstall to completely remove RealView Development Suite from your workstation.
- 5. Follow the instructions to complete the required action.

# 4 Requesting a license for RealView Debugger extensions

Licenses for the following RealView Debugger extensions can be purchased separately:

- multiprocessor debug support
- CEVA-Oak and CEVA-TeakLite DSP debug support
- CEVA-Teak DSP debug support
- ZSP400 and ZSP500 DSP debug support.

Contact your supplier to order these extensions.

See the ARM FLEXIm License Management Guide v4.0 for details on the FLEXIm license management system. Also, see the FLEXNET LICENSING END USER GUIDE for full details about FLEXnet licensing.